### **Token Empresas 3.0**

### **Banca Empresas 3.0**

Gestión de Segundo factor de autenticación

# 01.

Solicitá el **Alta del Token de seguridad** a través de Banca Electrónica para Empresas.

Ingresá en el **Panel de usuario,** luego en **Gestión de segundo factor** y generá el código de activación.

# 02.

Al finalizar el proceso, **descargá el formulario** de validación y presentalo en tu sucursal.

# 03.

Una vez aprobado, podrás generar el código de activación a través de un **SMS enviado a tu celular.** 

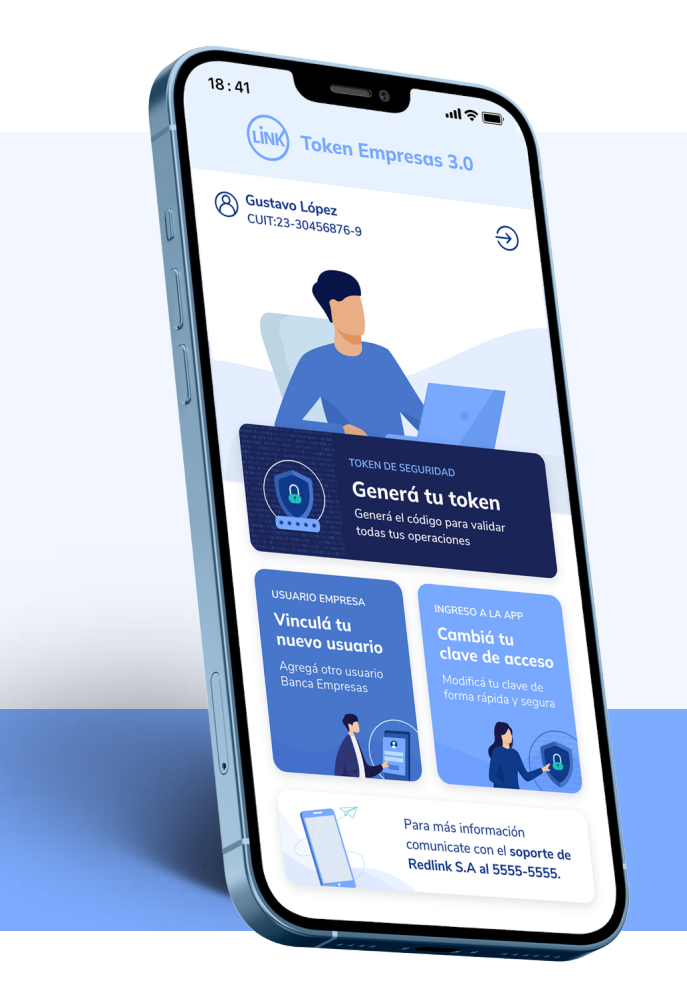

#### ¿Cómo activar el token?

- Descargá en tu celular la app Link Token Empresas 3.0
  Ingresá tu usuario de Banca Electrónica para Empresas
  Ingresá tu clave de Banca Electrónica para Empresas
- Ingresá el código de activación generado. Lo recibirás por SMS en tu celular

Cada vez que necesites validar una operación **deberás generar el token desde la app.** 

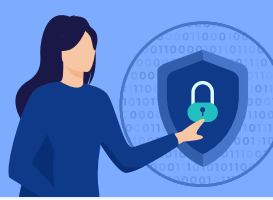

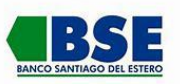

¡Listo! Ya podes empezar a operar de forma segura.